# THE DIGITAL DISPATCH

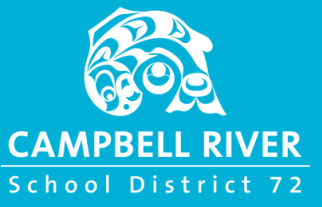

Welcome to the SD72 tech newsletter—designed to inform you about our district's technology opportunities and initiatives! What to Expect

- Quick Tips: Save time and spark innovative ideas.
- Workshop Updates: Enhance your digital skills.
- District News: Stay informed on tech developments.

Whether you're tech-savvy or just starting out, this newsletter is here to support your digital journey!

The Digital Dispatch can also be found on the 72learning hub.

#### WINDOWS 11 SLOWDOWN FIX

#### Some laptops (especially Dell models) have experienced slowdowns after upgrading to Windows 11.

To fix this, disconnect your computer from the S: Drive. For step by step instructions with pictures look to the next page.

#### **TEACHER AI GUIDELINES**

The new teacher guidelines are now available on the 72Learning Hub <u>found here</u>. You can also find a video discussion of the new guidelines and a brief demo of Copilot (our recommended AI chatbot) <u>available here</u>.

#### PARENT APP CHANGES

To reduce confusion, the automatic pull of assignment information from Microsoft Teams into the Parent App will be removed. The Parent App will continue to function for announcements, attendance, and other features. Teams will continue to work normally for teachers and students.

If you have any questions or concerns about this change, don't hesitate to reach out.

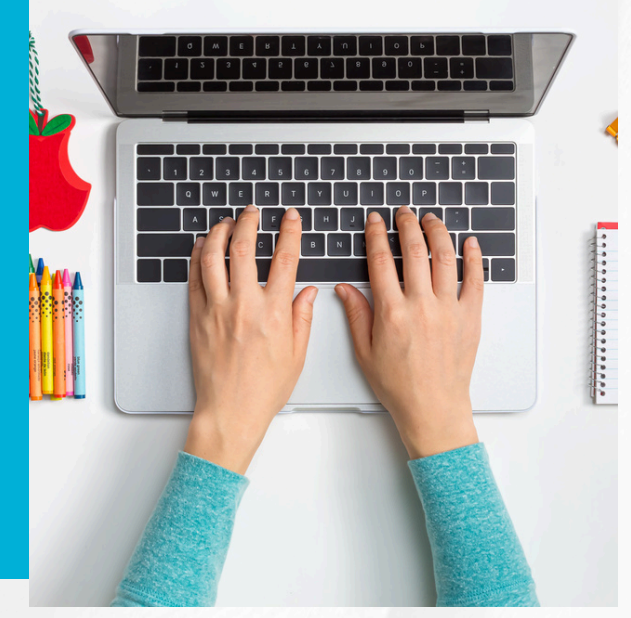

#### FILE-SHARING CHANGES

Based on feedback from teachers and administrators, default sharing settings are being updated.

- External links shared with 'Anyone' will now automatically expire 365 days after creation (previously 30 days).
- Sharing within SD72 will remain unchanged (no default expiry date and view-only sharing by default).

For more details on customizing your filesharing settings, see below.

## QUESTIONS OR SUGGESTIONS?

Do you have any technology wins or news to share? Please reach out to me at the address below.

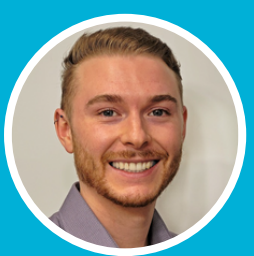

BRENNAN HAGEN

District Educational Technology Coordinator brennan.hagen@sd72.bc.ca

### HOW TO FIX SLOW DOWNS AFTER UPGRADING TO WINDOWS 11

Some staff with older laptops (especially Dell Laptops) are reporting that their computers are running significantly slower after the update to Windows 11. The good news is that there is a quick fix that should make your computer run as it did before.

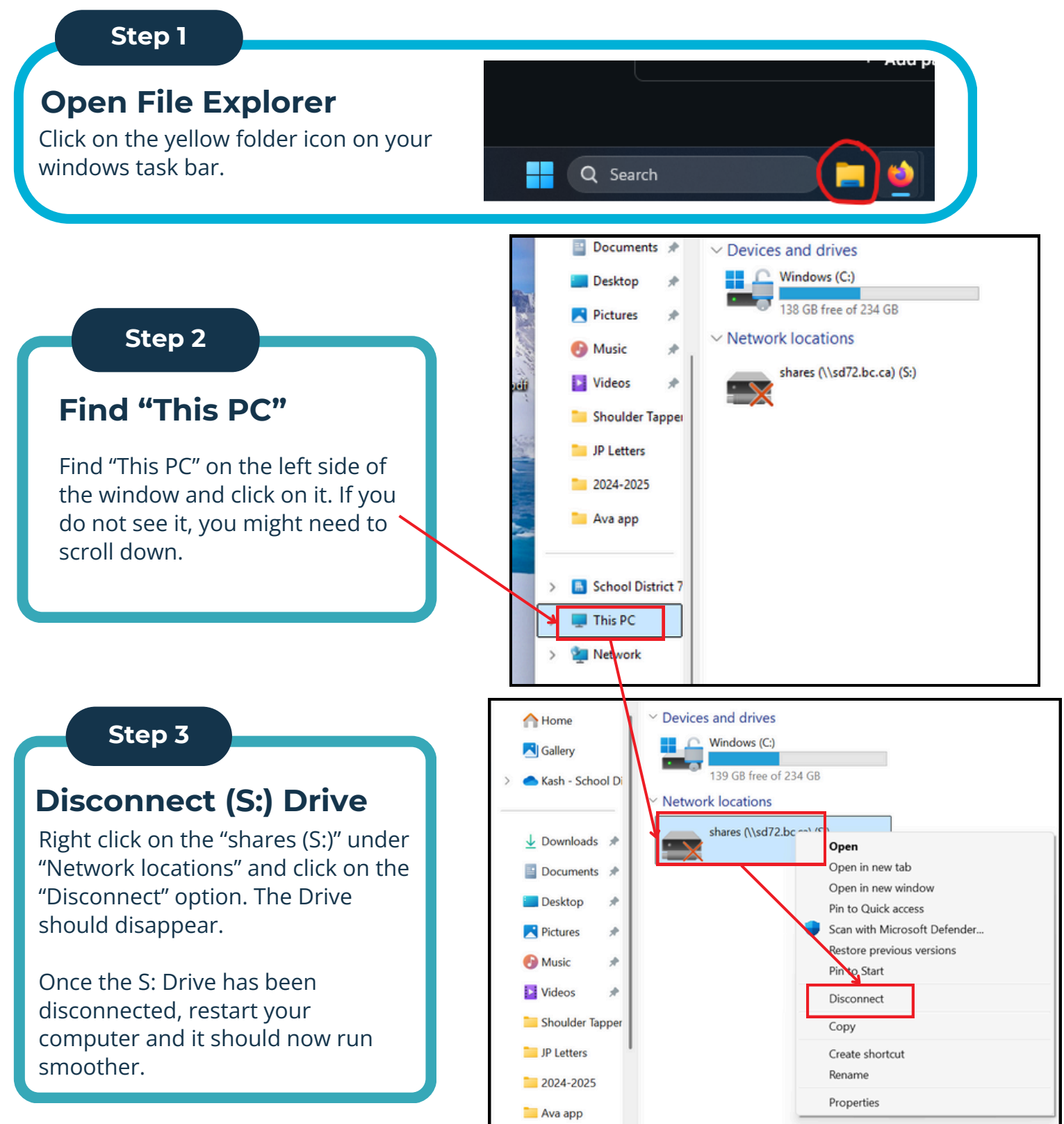

### **CUSTOMIZE YOUR FILE SHARING SETTINGS**

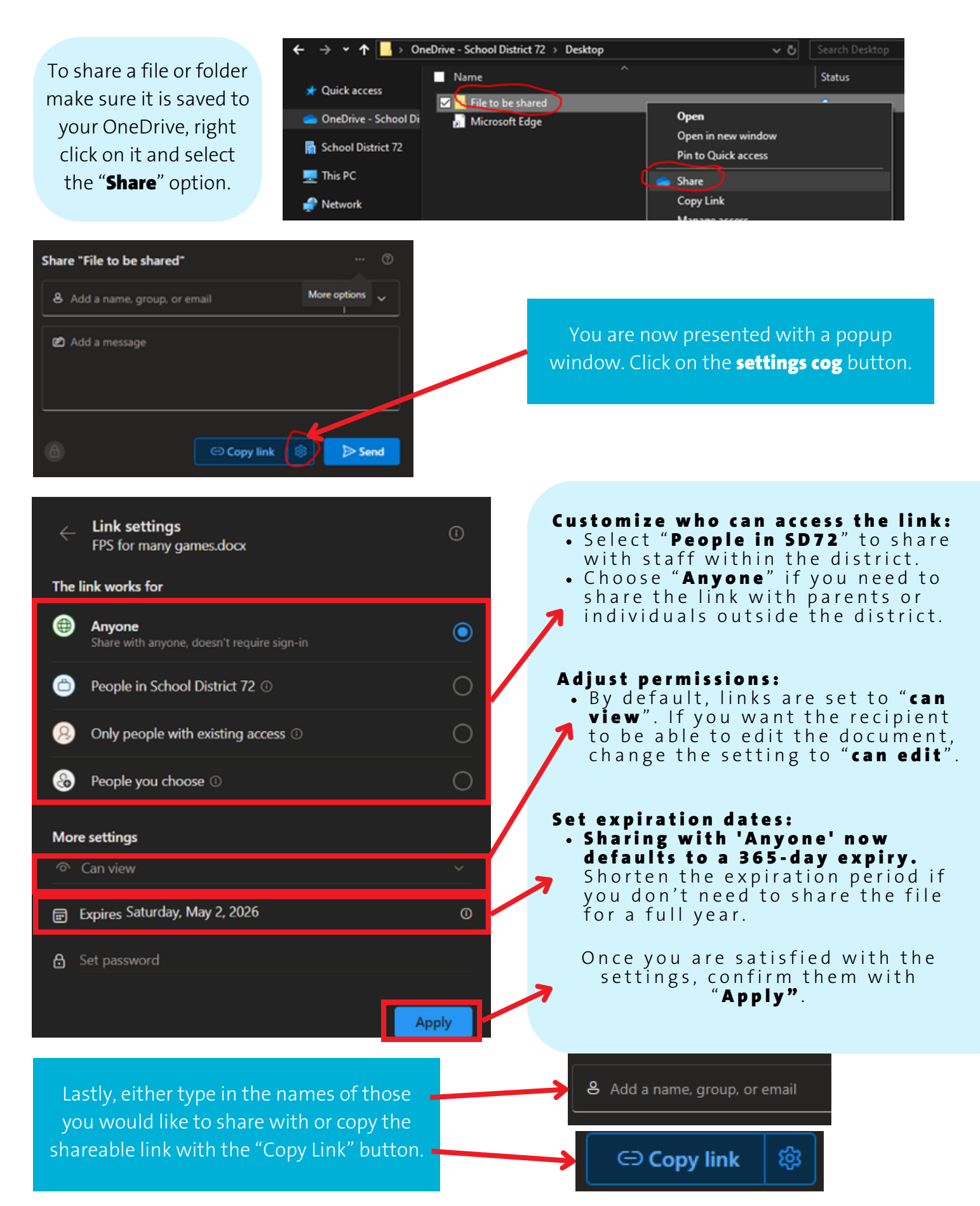